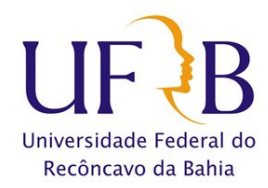

## Procedimento para bloquear mensagens na conta cliente Zimbra.

#### 1. Objetivo

As configurações descritas abaixo tem por objetivo ajudar a proteger as contas de *e-mail* institucionais evitando reincidência no recebimento de *e-mails* contendo mensagens indesejadas como *spam*<sup>1</sup>, tentativas de *phishing*<sup>2</sup>, arquivos maliciosos, etc.

#### 2. Configurações:

#### 1º passo:

Acesse o *webmail* da UFRB em <u>https://email.ufrb.edu.br/</u> e efetue logon utilizando o usuário e a senha:

| Nome do I | usuário: | -                  |
|-----------|----------|--------------------|
| Senha:    |          |                    |
|           | Login    | Lembrar meus dados |
| Versão:   | Padrão   | ▼ Q que é isso?    |
|           |          |                    |

<sup>1</sup> É o termo usado para se referir aos *e-mails* não solicitados, que geralmente são enviados para um grande número de pessoas. Quando este tipo de mensagem possui conteúdo exclusivamente comercial também é referenciado como UCE (*Unsolicited Commercial E-mail*). Disponível em: <u>http://cartilha.cert.br/spam/</u> acesso em 02 fev, 2017.

<sup>2</sup> Também conhecido como phishing scam ou phishing/scam, é o tipo de fraude por meio da qual um golpista tenta obter dados pessoais e financeiros de um usuário, pela utilização combinada de meios técnicos e engenharia social. Disponível em: <u>http://cartilha.cert.br/golpes/</u> acesso em 02 fev, 2017.

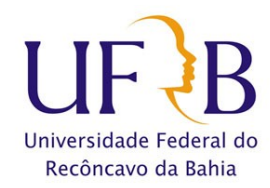

### Procedimento para bloquear mensagens na conta cliente Zimbra.

# 2º passo:

Na tela Principal, selecione a guia "Preferências":

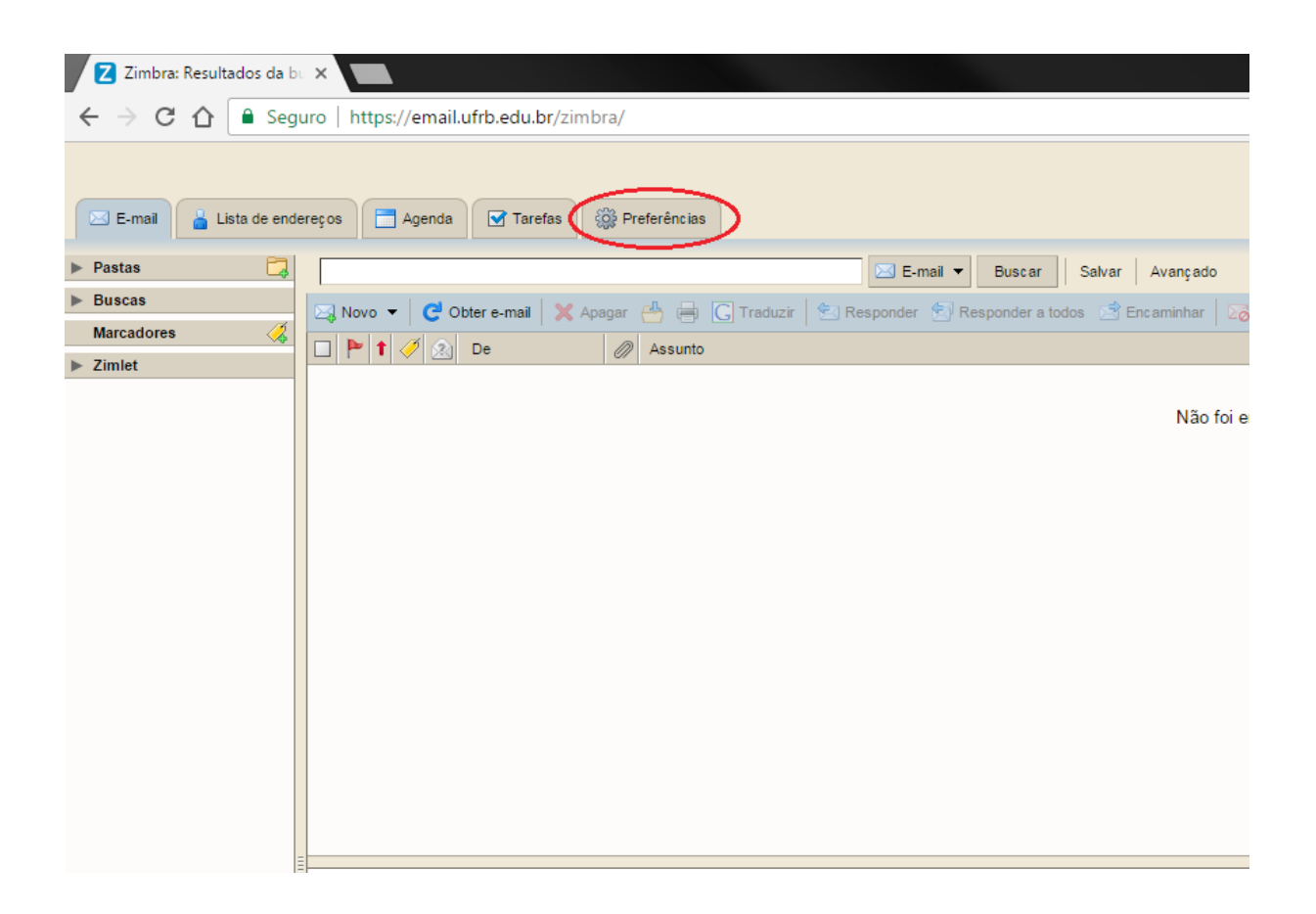

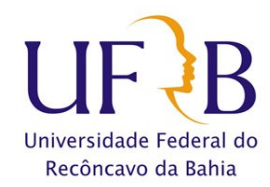

# Procedimento para bloquear mensagens na conta cliente Zimbra.

# 3º passo:

No menu lateral, clique na opção "E-mail":

| E-mail 🔓 Lista de ende                 | reços 📄 Agenda 💽 Tarefas 🍪 Preferências                                               |  |  |
|----------------------------------------|---------------------------------------------------------------------------------------|--|--|
| ▼ Preferências                         | Buscar E-mail V Buscar Salvar Avançado                                                |  |  |
| 🖓 Corel                                |                                                                                       |  |  |
| E-mail                                 |                                                                                       |  |  |
| <ul> <li>Lista de endereços</li> </ul> | Enviar mensagem de resposta automática:                                               |  |  |
| Agenda                                 |                                                                                       |  |  |
| Compartilhamento                       |                                                                                       |  |  |
| Notificações                           |                                                                                       |  |  |
| Sistema de troca de mensa              | Iniciar em:                                                                           |  |  |
| AL Atalhos                             | Terminer em:                                                                          |  |  |
| Atamos                                 |                                                                                       |  |  |
|                                        |                                                                                       |  |  |
|                                        | Comprovação de leitura: Quando receber uma solicitação de comprovação de leitura      |  |  |
|                                        | <ul> <li>Nunca enviar uma comprovação de leitura</li> </ul>                           |  |  |
|                                        | <ul> <li>Sempre enviar uma comprovação de leitura</li> </ul>                          |  |  |
|                                        | Pergunte-me                                                                           |  |  |
|                                        |                                                                                       |  |  |
|                                        | Mensagens vindas de mim: Quando eu receber uma mensagem enviada originalmente por mim |  |  |
|                                        | Colorer na nasta Entrada                                                              |  |  |
|                                        | Colorar na pasta Entrada se au estiver no campo Para; ou Co                           |  |  |
|                                        | aporar monogoam                                                                       |  |  |
|                                        |                                                                                       |  |  |
|                                        |                                                                                       |  |  |
| Ξ                                      | Oncões de snam                                                                        |  |  |
| -                                      | opções de spain                                                                       |  |  |
|                                        | Bloquear mensagens de:                                                                |  |  |
|                                        | inserir um endereco de e-mail ou domínio Adicionar                                    |  |  |
|                                        |                                                                                       |  |  |
|                                        | Remover                                                                               |  |  |
|                                        |                                                                                       |  |  |
|                                        |                                                                                       |  |  |
|                                        |                                                                                       |  |  |
|                                        |                                                                                       |  |  |
|                                        |                                                                                       |  |  |
|                                        |                                                                                       |  |  |
|                                        |                                                                                       |  |  |
|                                        | 1 de 100 utilizados.                                                                  |  |  |
|                                        |                                                                                       |  |  |

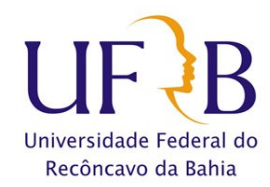

## Procedimento para bloquear mensagens na conta cliente Zimbra.

# 4º passo:

No corpo da página, procure por "Opções de spam":

| 🖂 E-mail                  | ereços 📑 Agenda 💽 Tarefas 🍪 Preferências                                              |
|---------------------------|---------------------------------------------------------------------------------------|
| ▼ Preferências            | Buscar Buscar Salvar Avançado                                                         |
| 🔅 Geral                   |                                                                                       |
| ► 🖂 E-mail                | 🔂 Salvar 🔀 Cancelar                                                                   |
| 🛔 Lista de endereços      | Enviar mensagem de resposta automática:                                               |
| Agenda                    |                                                                                       |
| a Compartilhamento        |                                                                                       |
| Notific ações             |                                                                                       |
| Sistema de troca de mensa | Iniciar em:                                                                           |
| Simportar / Exportar      |                                                                                       |
| Atalhos                   | lerminar em:                                                                          |
|                           |                                                                                       |
|                           | Comprovação de leitura: Quando receber uma solicitação de comprovação de leitura      |
|                           | <ul> <li>Nunca enviar uma comprovação de leitura</li> </ul>                           |
|                           | <ul> <li>Sempre enviar uma comprovação de leitura</li> </ul>                          |
|                           | Percunte-me                                                                           |
|                           |                                                                                       |
|                           | Mensagens vindas de mim: Quando eu receber uma mensagem enviada originalmente por mim |
|                           | Colorer no posto Entrado                                                              |
|                           |                                                                                       |
|                           | Colocar na pasta Entrada se eu estiver no campo Para, ou Cc.                          |
|                           |                                                                                       |
|                           |                                                                                       |
|                           | Onções de snam                                                                        |
|                           | opções de spain                                                                       |
|                           | Bloquear mensagens de:                                                                |
|                           |                                                                                       |
|                           | inserir um endereço de e-mail ou dominio                                              |
|                           | Remover                                                                               |
|                           |                                                                                       |
|                           |                                                                                       |
|                           |                                                                                       |
|                           |                                                                                       |
|                           |                                                                                       |
|                           |                                                                                       |
|                           |                                                                                       |
|                           | 1 de 100 utilizados.                                                                  |

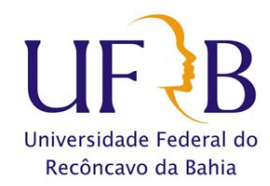

### Procedimento para bloquear mensagens na conta cliente Zimbra.

## 5º passo:

Ainda na opção anterior, procure por "**Bloquear mensagens de:**" e digite um endereço de *e-mail* ou domínio<sup>3</sup> que deseja bloquear:

| 🖂 E-mail 🔓 Lista de endereços 📄 Agenda 🐨 Tarefas 🎯 Preferências |                                                                                                    |  |  |  |  |
|-----------------------------------------------------------------|----------------------------------------------------------------------------------------------------|--|--|--|--|
| Preferências                                                    | Buscar Buscar Salvar Avançado                                                                                                    |  |  |  |  |
| 🎲 Geral                                                         |                                                                                                    |  |  |  |  |
| E-mail                                                          | Cancelar                                                                                                    |  |  |  |  |
| 占 Lista de endereços                                            | Enviar mensagem de resposta automática:                                                                                                    |  |  |  |  |
| Agenda                                                          |                                                                                                    |  |  |  |  |
| 🛓 Compartilhamento                                              |                                                                                                    |  |  |  |  |
| 🛕 Notificações                                                  |                                                                                                    |  |  |  |  |
| 🌳 Sistema de troca de mensa                                     | Iniciar em:                                                                                                    |  |  |  |  |
| Simportar / Exportar                                            |                                                                                                    |  |  |  |  |
| Atalhos                                                         | Terminar em:                                                                                                    |  |  |  |  |
|                                                                 |                                                                                                    |  |  |  |  |
|                                                                 | Comprovação de leitura: Quando receber uma solicitação de comprovação de leitura                                                                                                    |  |  |  |  |
|                                                                 |                                                                                                    |  |  |  |  |
|                                                                 | Unica enviar uma comprovação de letura                                                                                                    |  |  |  |  |
|                                                                 | <ul> <li>Sempre enviar uma comprovação de leitura</li> </ul>                                                                                                    |  |  |  |  |
|                                                                 | <ul> <li>Pergunte-me</li> </ul>                                                                                                    |  |  |  |  |
|                                                                 | Mensagens vindas de mim: Quando eu receber uma mensagem enviada originalmente por mim<br>Colocar na pasta Entrada<br>Colocar na pasta Entrada se eu estiver no campo Para: ou Cc:<br>Ignorar mensagem |  |  |  |  |
|                                                                 |                                                                                                    |  |  |  |  |
|                                                                 | Opções de spam                                                                                                    |  |  |  |  |
|                                                                 |                                                                                                    |  |  |  |  |
|                                                                 | Bloquear mensagens de:                                                                                                    |  |  |  |  |
|                                                                 | exemplo@exemplo.com.br                                                                                                    |  |  |  |  |
|                                                                 |                                                                                                    |  |  |  |  |
|                                                                 | Remover                                                                                                    |  |  |  |  |
|                                                                 |                                                                                                    |  |  |  |  |
|                                                                 |                                                                                                    |  |  |  |  |
|                                                                 |                                                                                                    |  |  |  |  |
|                                                                 |                                                                                                    |  |  |  |  |
|                                                                 |                                                                                                    |  |  |  |  |
|                                                                 |                                                                                                    |  |  |  |  |
|                                                                 |                                                                                                    |  |  |  |  |
|                                                                 | i de tuu utilizados.                                                                                                    |  |  |  |  |

<sup>3</sup> Nome utilizado para localizar e identificar computadores em uma rede. Na prática é o nome que fica após o carácter @, no endereço de e-mail. Ex: @ufrb.edu.br.

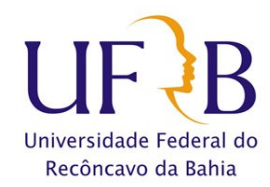

# Procedimento para bloquear mensagens na conta cliente Zimbra.

# 6º passo:

Clique no botão "Adicionar":

| 🖂 E-mail 🔓 Lista de ende  | ereços 📄 Agenda 💽 Tarefas 🎲 Preferências                                              |        |
|---------------------------|---------------------------------------------------------------------------------------|--------|
| Preferências              | Buscar Buscar Salvar Ava                                                              | ançado |
| 🎲 Geral                   |                                                                                       |        |
| ► 🖂 E-mail                | Cancelar X Cancelar                                                                   |        |
| Lista de endereços        | Enviar mensagem de resposta automática:                                               |        |
| Agenda                    |                                                                                       |        |
| Compartilnamento          |                                                                                       |        |
| Sistema de troca de mensa |                                                                                       |        |
| Importar / Exportar       | Iniciar em:                                                                           |        |
| Atalhos                   | Terminar em:                                                                          |        |
| -                         |                                                                                       |        |
|                           | Comprovação de leitura: Quando receber uma solicitação de comprovação de leitura      |        |
|                           |                                                                                       |        |
|                           | Semere envier uma comprovação de leitura                                              |        |
|                           | Bergunte me                                                                           |        |
|                           | Pergunie-ine                                                                          |        |
|                           | Mensagens vindas de mim: Quando eu receber uma mensagem enviada originalmente por mim |        |
|                           | <ul> <li>Colocar na pasta Entrada</li> </ul>                                          |        |
|                           | Colocar na pasta Entrada se eu estiver no campo Para: ou Cc:                          |        |
|                           | Ignorar mensagem                                                                      |        |
|                           |                                                                                       |        |
|                           |                                                                                       |        |
|                           | Opções de spam                                                                        |        |
|                           | Bloquear mensagens de                                                                 |        |
|                           |                                                                                       |        |
|                           | inserir um endereço de e-mail ou dominio                                              |        |
|                           | exemplo@exemplo.com.br                                                                |        |
|                           |                                                                                       |        |
|                           |                                                                                       |        |
|                           |                                                                                       |        |
|                           |                                                                                       |        |
|                           |                                                                                       |        |
|                           |                                                                                       |        |
|                           | 1 de 100 utilizados.                                                                  |        |
|                           |                                                                                       |        |

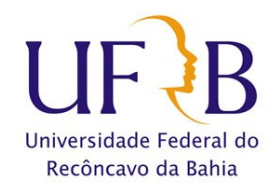

## Procedimento para bloquear mensagens na conta cliente Zimbra.

## 7º passo:

Clique em "Salvar":

| E-mail 🔓 Lista de ende    | rreços 🔁 Agenda 🐼 Preferências                                                        |
|---------------------------|---------------------------------------------------------------------------------------|
| Preferências              | Buscar Buscar Salvar Avancado                                                         |
| 🔅 Geral                   |                                                                                       |
| ▶ 🖂 E-mail                | Salvar 🔀 Cancelar                                                                     |
| 🚪 Lista de endereços      | Enviar mensagem de resposta automática:                                               |
| Agenda                    |                                                                                       |
| Compartilhamento          |                                                                                       |
| Sistema de troca de mensa |                                                                                       |
| Importar / Exportar       | Iniciar em:                                                                           |
| Atalhos                   | Terminar em:                                                                          |
|                           |                                                                                       |
|                           | Comprovação de leitura: Quando receber uma solicitação de comprovação de leitura      |
|                           | <ul> <li>Nunca enviar uma comprovação de leitura</li> </ul>                           |
|                           | <ul> <li>Sempre enviar uma comprovação de leitura</li> </ul>                          |
|                           | Pergunte-me                                                                           |
|                           |                                                                                       |
|                           | Mensagens vindas de mim: Quando eu receber uma mensagem enviada originalmente por mim |
|                           | Colocar na pasta Entrada                                                              |
|                           | Colocar na pasta Entrada se eu estiver no campo Para: ou Cc:                          |
|                           | <ul> <li>Ignorar mensagem</li> </ul>                                                  |
|                           |                                                                                       |
|                           |                                                                                       |
| E                         | Opções de spam                                                                        |
|                           |                                                                                       |
|                           | Bloquear mensagens de:                                                                |
|                           | inserir um endereço de e-mail ou domínio Adicionar                                    |
|                           | exemplo@exemplo.com.br                                                                |
|                           |                                                                                       |
|                           |                                                                                       |
|                           |                                                                                       |
|                           |                                                                                       |
|                           |                                                                                       |
|                           |                                                                                       |
|                           | 1 de 100 utilizados                                                                   |
|                           |                                                                                       |

Atenção: para bloquear um domínio basta colocar o símbolo @ + o nome do domínio, ex: @exemplo.com.br. Tenha muito cuidado! Após bloquear um domínio você não receberá mais mensagens de nenhuma conta pertencente ao mesmo.